## Beocity<mark>Net</mark>

## Uputstvo za podešavanje Thomson Speed Touch 330 ADSL USB modema

Bez priključivanja ADSL modema na USB priključak računara, sa CD-a koji ste dobili uz modem, duplim klikom pokrenite **Setup.exe** (u većini slučajeva automatski se startuje) i kliknite na **Next**. Na sledećem prozoru odaberite sliku vašeg modema (*slika 1*). Oznacite opciju **I have read and fully understand the safety instructions and regulatory notices**, i kliknite na **Next** (*slika 2*)

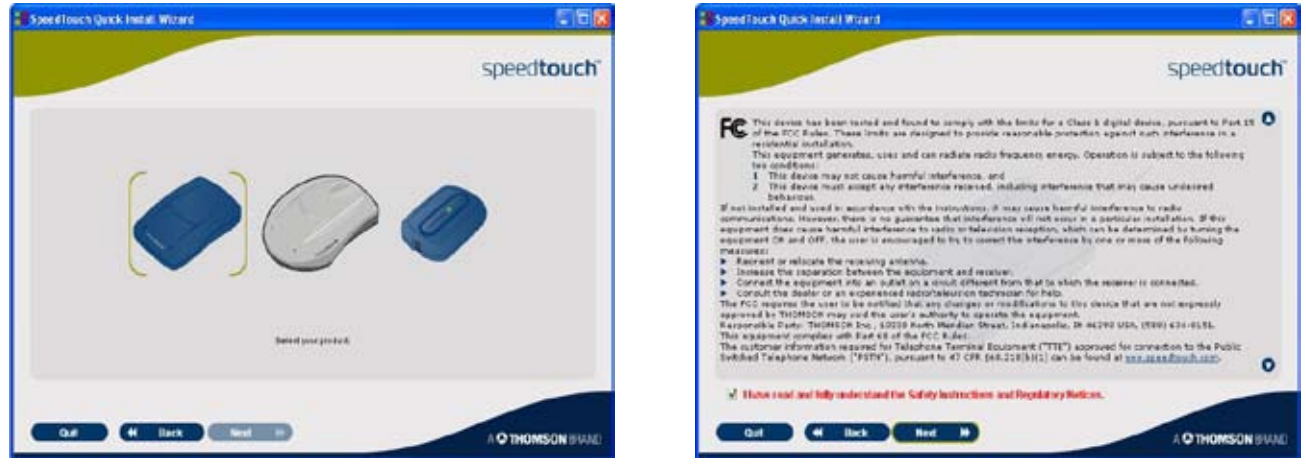

Slika 1

Slika 2

Na sledećem ponuđenom prozoru kliknite na **Next** (*slika 3*). Povežite vaš modem sa telefonskom linijom, potom kliknite na **Next** (*slika 4*).

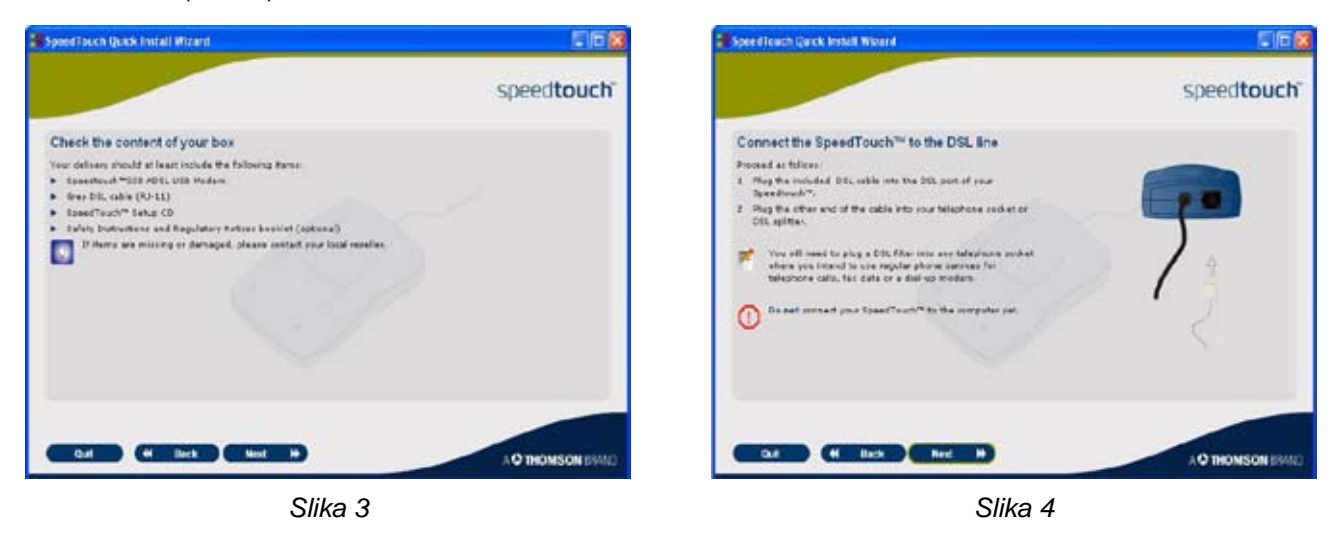

Na sledećem prozoru kliknite Next (slika 5), a potom na Set Up my Speed Touch (slika 6)

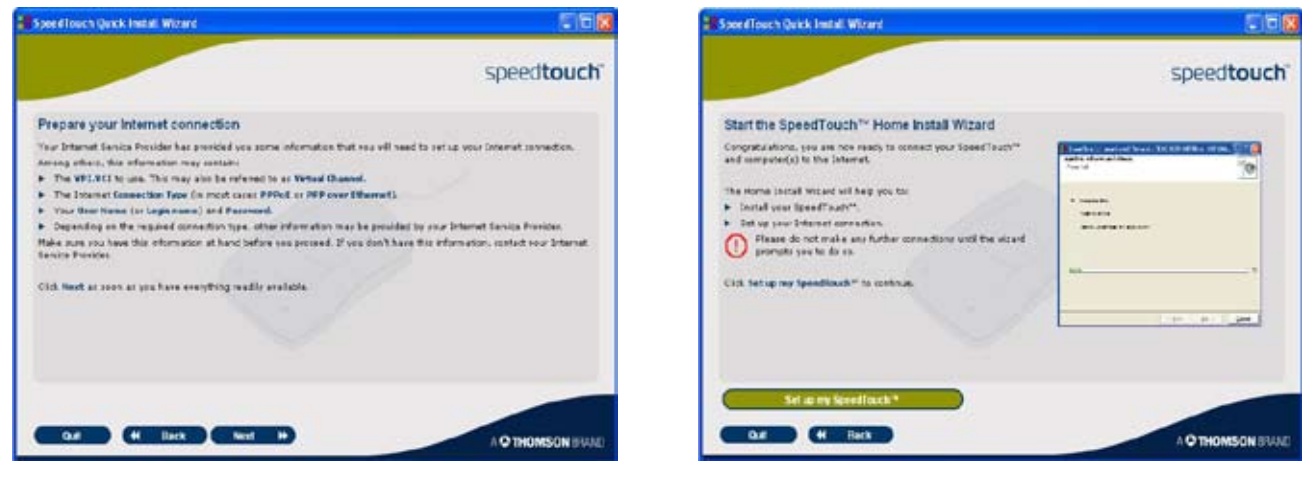

Slika 5

Slika 6

Odaberite **PPPoE** tip drivera i kliknite na **Next** (*slika 7*). Za vrednosti **VPI.VCI** parametara odaberite **8.35**, potom kliknite na **Next** (*slika 8*).

| SpeedTouch Home Im<br>Internet Service Provider<br>Select the region, provider an<br>information from your Internet | Hall Wizard<br>Id service of your DSL account. You sh<br>Service Provider. | ould have received this | PPP Internet I<br>Specify the det<br>information from | ch Home Install Wizard<br>Connection<br>tails of the Internet connection. You should have seceived this<br>you Internet Service Provider (ISP). | 10     |
|----------------------------------------------------------------------------------------------------|----------------------------------------------------------------------------|-------------------------|-------------------------------------------------------|----------------------------------------------------------------------------------------------------|--------|
| Region:                                                                                                    | <b>M</b>                                                                   |                         | VPLVCI                                                | 0.39                                                                                                    |        |
| Provider: Serv<br>Any BSD<br>Did<br>Pop                                                                             | ica<br>2019<br>2014                                                        | Have Disk.              |                                                       |                                                                                                    |        |
| Description<br>BroadBand PPP over Ether                                                                             | net (PPPuE)<br>(Back)                                                      | Next > Cancel           | -                                                     | < Back. Next >                                                                                                    | Cancel |

Slika 7

Slika 8

Kada instalacija od vas to zatraži potrebno je povezati modem USB kablom na USB priključak računara (*slika 9*). Kada računar prepozna ADSL modem, otvoriće vam nov prozor (*slika 10*) u kome je potrebno uneti vasu username/password kombinaciju. Username unosite malim slovima u formatu **username@beocity** (malim slovima). Kliknite na **Next**.

| SpeedTouch Home Install Wizard                                                                                                 |        | SpeedTouch Hon                                   | ne Install Wizard                                    |        |  |
|----------------------------------------------------------------------------------------------------|--------|--------------------------------------------------|------------------------------------------------------|--------|--|
| Connecting hardware<br>Please connect your SpeedTouch to your computer.                                                        | 1      | Account information<br>Fill in your account info | smation.                                             |        |  |
| Plug the USB connector of your SpeedTouch into a USB port of your compute                                                      |        | You have received this                           | information from your Internet Service Provider.     |        |  |
|                                                                                                    |        | User name:                                       | usemane@beocky                                       |        |  |
|                                                                                                    |        |                                                  | Type your account name, user name or e-mail address. | 1011   |  |
|                                                                                                    |        | Persword.                                        |                                                      |        |  |
|                                                                                                    |        |                                                  | Type your paceword                                   |        |  |
| The witrard will continue as soon as it has detected your SpeedTouch and when all the required<br>drivers have been installed. |        | Confirm password                                 | þ                                                    |        |  |
|                                                                                                    |        |                                                  | Type your password again to confirm.                 |        |  |
| Detecting SpeedTouch                                                                                                    |        |                                                  |                                                      |        |  |
| C                                                                                                    |        |                                                  |                                                      |        |  |
| R Back Next :                                                                                                    | Cancel |                                                  | < Back. Next >                                       | Cancel |  |

Slika 9

Slika 10

Po uspesno završenoj instalaciji na vasem računaru ce se kreirati konekcija za pristup ADSL-u pod imenom **Connect to my ISP** (*slika 11*). Klikom na **Dial** u prozoru za konekciju (*slika 12*) povezujete se na **BeocityNet ADSL** internet.

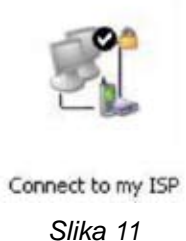

| _                             | 05                                                                               |
|-------------------------------|----------------------------------------------------------------------------------|
| 6                             |                                                                                  |
| User name:                    | usemane@beocky                                                                   |
| Password                      |                                                                                  |
| Save this<br>Me onl<br>Anyone | user name and password for the following users:<br>9<br>e who uses this computer |
| Diat                          | p0.35                                                                            |
|                               |                                                                                  |

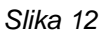